## pushTAN: додавання нового пристрою

www.sparkasse-nuernberg.de

Якщо ви хочете додати новий смартфон, ви можете швидко заново налаштувати його у додатку S-pushTAN та прив'язати його до вашого онлайн-банкінгу. Важливо: Щоб мати можливість користуватися цим способом налаштування, вам треба мати доступ до вашого існуючого додатку S-pushTAN. Якщо у вас більше немає цього доступу, то, будь ласка, використовуйте інструкцію «Перше налаштування pushTAN». Ця інструкція також застосовується для додавання іншого пристрою (максимум 5) до групи пристроїв.

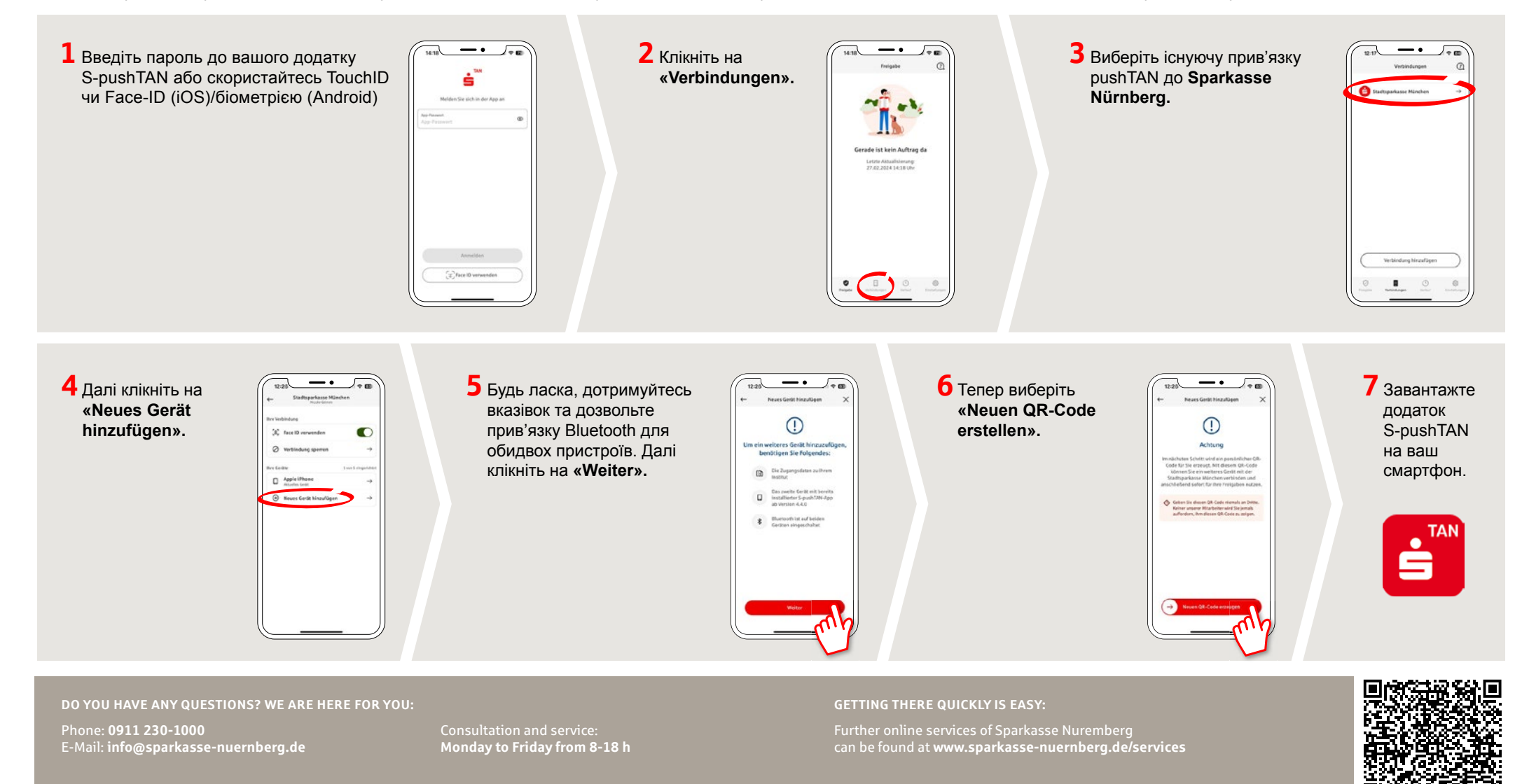

## pushTAN: додавання нового пристрою

Якщо ви хочете додати новий смартфон, ви можете швидко заново налаштувати його у додатку S-pushTAN та прив'язати його до вашого онлайн-банкінгу. Важливо: Щоб мати можливість користуватися цим способом налаштування, вам треба мати доступ до вашого існуючого додатку S-pushTAN. Якщо у вас більше немає цього доступу, то, будь ласка, використовуйте інструкцію «Перше налаштування pushTAN». Ця інструкція також застосовується для додавання іншого пристрою (максимум 5) до групи пристроїв.

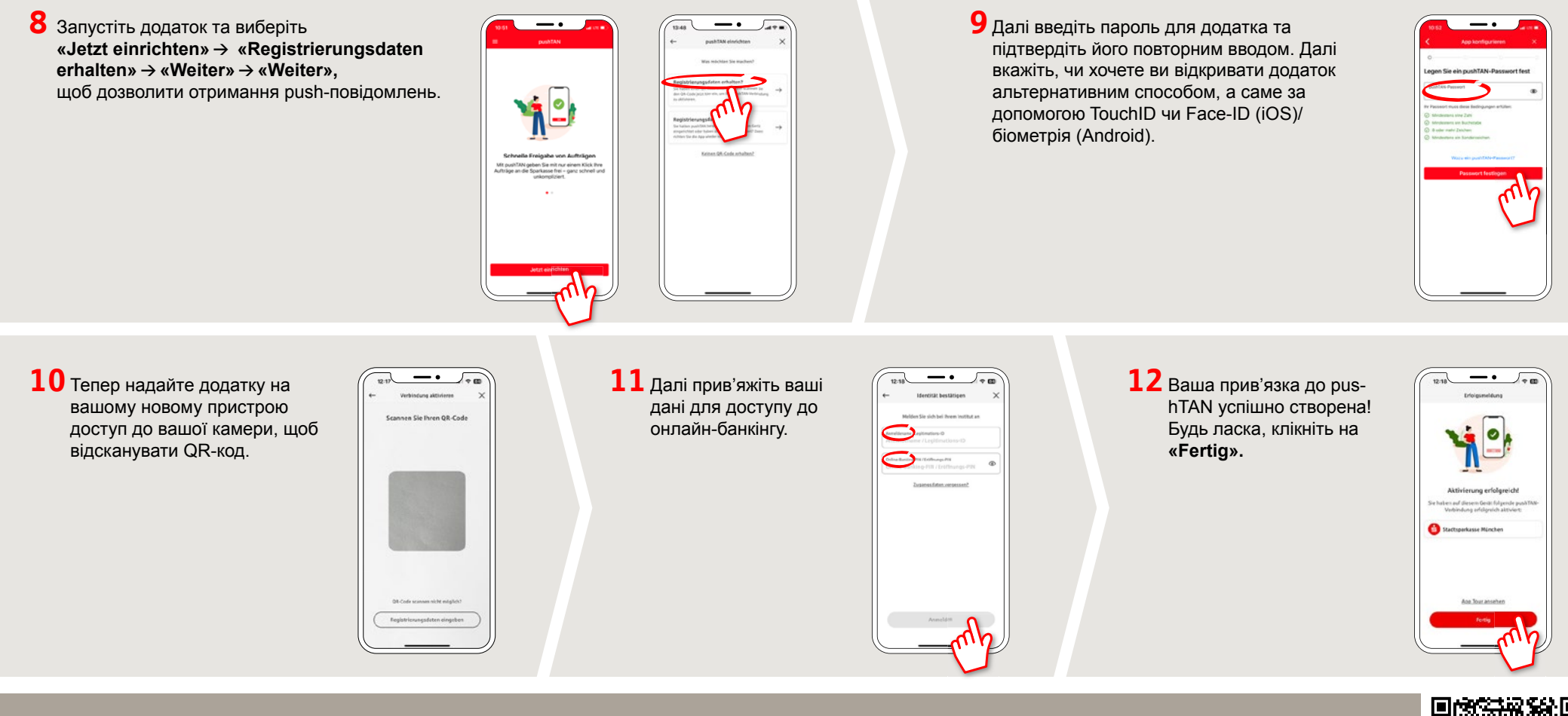

DO YOU HAVE ANY QUESTIONS? WE ARE HERE FOR YOU: Phone: 0911 230-1000 E-Mail: info@sparkasse-nuernberg.de

Consultation and service: Monday to Friday from 8-18 h

## **GETTING THERE QUICKLY IS EASY:**

Further online services of Sparkasse Nuremberg can be found at www.sparkasse-nuernberg.de/services

www.sparkasse-nuernberg.de

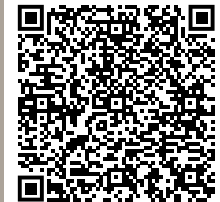

**Sparkasse** 

Nürnberg